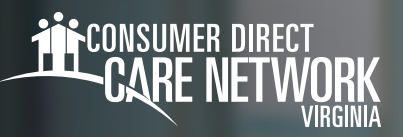

# **Setting Your IVR Pin**

Caregivers will need to complete the IVR Registration form found on the CDVA website for each Participant. This time entry method must must be used with a registered phone number belonging to the Participant where services are provided. **All time submitted via IVR must be approved in the DirectMyCare web portal.** If the Participant is unable to approve time via DirectMyCare they must call CDVA for approval.

## Locating your Person ID

You can find your Person ID in the DirectMyCare Web Portal.

- 1. After logging in, select your name in the upper right-hand corner of the screen.(Fig. 01)
- 2. Your Person ID is located in the "Basic Information" section. (Fig. 02)

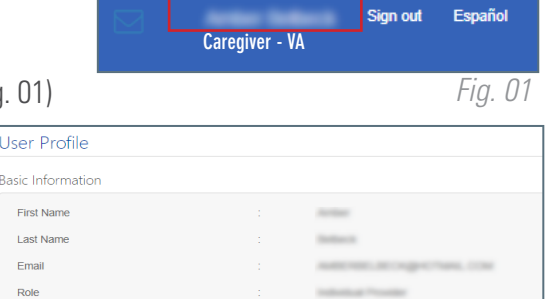

Fig.

## IVR: English: 877.532.8537 Spanish: 855.581.0509

**NOTE:** When Creating/Changing your PIN, you must use the phone number CDVA has on file for you. You may not use the Participant's phone.

## Creating your PIN

- **1.** Using your phone number, call into the IVR system [above].
- When prompted, enter your User ID followed by the pound sign (#).
  - If # is not entered, system will say "invalid entry."
- 3. When prompted, choose a six-digit PIN
- 4. The system will read your PIN back to you:
  - Press 1 to keep and use this PIN.
  - Press 2 to create a new PIN.

## Changing your PIN

- **1.** Using your phone number, call into the IVR system [above].
- 2. When prompted, enter your **User ID** followed by the **pound sign (#)**.
  - If # is not entered, system will say "invalid entry."
- 3. When prompted, press \* to change your PIN.

Person IE Company Program IVR PIN

- 4. Choose your **new six-digit PIN**.
- **5.** The system will read your PIN back to you:
  - ← Press 1 to keep and use this PIN.
  - Press 2 to create a new PIN.

20240708